## Sales Training Activity—1

Before you can take on the role of a cashier in the store, you will need to complete this training activity using the POS register to simulate typical sales transactions you will be asked to complete on a daily basis. For this exercise you will need to log into the system in the Training Mode using your personal ID and password. Follow the instructions in each transaction for item(s) to sell, quantity and discount, specific customer name assigned, and/or special note if provided for each sale. Upon completion of the sales, you will be required to balance the drawer using the currency and paper tender listed at the bottom of the activity. Print a receipt for each transaction and print the balance report for the shift you are simulating to have worked.

- 1. Scan 2 candy bars. Tender \$ 5.00 cash (use the cash total hot key). Print a receipt from the change due screen [F7].
- 2. Scan 3 candy bars. Adjust the quantity [F6] on the first one entered to 3 (5 bars total for the sale). Tender \$10.00 cash. Print a receipt.
- 3. Using the Item Look Up or [Insert key], bring up the **Inventory List** of all merchandise. Either using the [F6] by Description or [F8] by Dept./Category locator, select an apparel item (choose something close to \$25.00). Tender \$30.00 cash. Print a receipt.

OR

Scan a specific apparel item (selected from your stock). Tender \$30.00 cash. Print a receipt.

- Customer John Doe wants to purchase a Gift Card. He wants to charge it up for \$25.00.
  \*Instead of using an actual gift card from stock, use your birth date manually as the card number (i.e. June 24, 1990 = 6241990). Be sure to add a note identifying the customer's name (note hot key or Ctl N to enter notes). Tender check for \$25.00. Print a receipt.
- 5. Customer John Doe returns later in the shift and wants to use his gift card to purchase 2 candy bars. Scan the bars. Add a note to identify the customer's name. Tender "Gift Tender" and enter manually the card number used. \*Be sure to "Retain the Balance" on the card. Print the receipt be sure to notice the balance remaining on the receipt.
- 6. You personally want to purchase 3 candy bars (or 2 snack or food prep items). Identify yourself as the customer by using the Customer Sale [F3] key. Select your cust. name [F6] or enter yourself as a new customer (on the fly if needed) only fill in F/L Name, address use your hour, and "Employee" as customer type. Tender \$5.00 cash. Print receipt.

**Balance the drawer** [F7] using the following tender: Enter these amounts in the Currency Counter screen and then the paper tender in the Worksheet screen.

1 - \$10.00 bill

2 - \$ 5.00 bills

12 -\$ 1.00 bills

10 – Quarters

Paper tender - 1 check for \$25.00 and 1 gift card receipt for \$1.50

\* Use your school's opening bank \$ amount and enter that amount as dimes in the currency counter (i.e. if the opening bank was \$30.00 = 300 dimes) to balance. Click OK to Post to history. Print a Balance Report for your simulated shift. Preview first, then OK to print report.

## PLEASE NOTE: If you do not sell Candy or Apparel, substitute another item.

Lessons Provided By: **POS Systems Group** 877-271-3730 <u>www.schoolpos.com</u>